## LAPTOP NETWORK CONNECTION

July 29, 2020

Please follow these instructions when checking out Clovis Unified Laptops to students.

• Have the student select the Global Protect icon and login to the laptop.

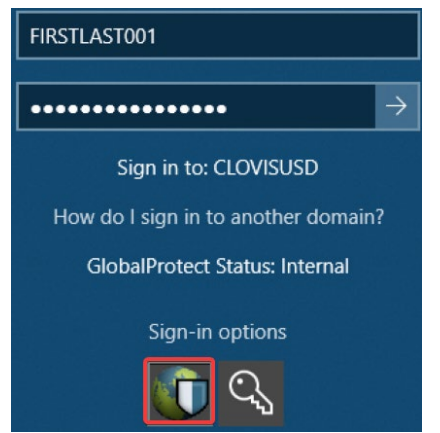

• Check the Global Protect agent is showing a status of <u>"Internal network</u>" by hovering over the icon in the system tray.

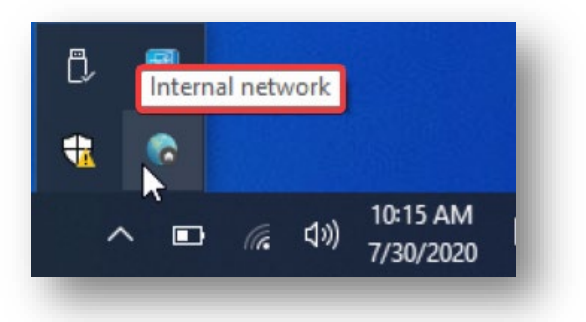

• Confirm the device can see **<u>multiple</u>** WiFi networks, and then connect to CUSD\_GUEST by selecting the network icon in the system and clicking on CUSD\_GUEST.

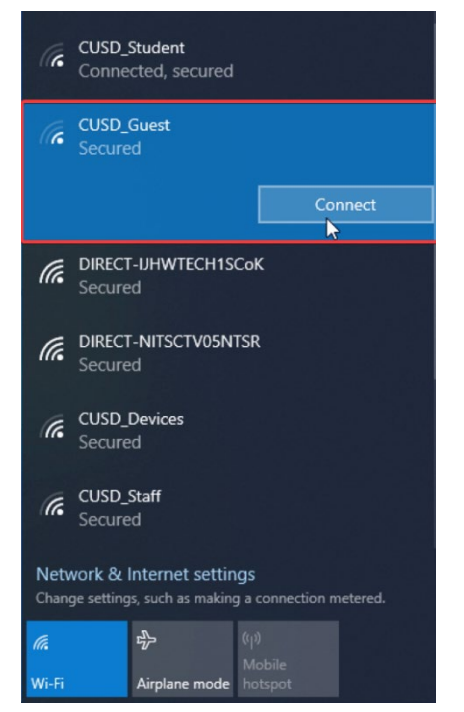

 Once you are connected to CUSD\_GUEST check the Global Protect agent is showing a status of <u>"Connected"</u>

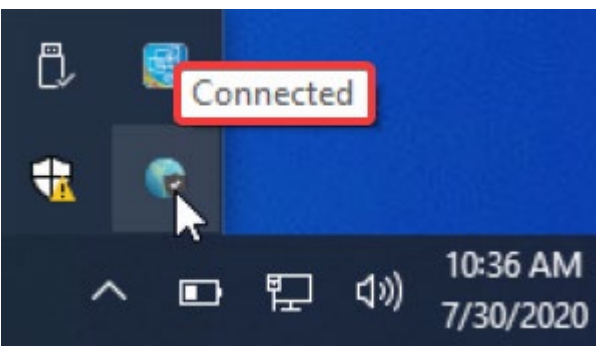

Call 559-327-9595 if you need any assistance with this process

LAPTOPS TROUBLESHOOTING GUIDE

July 29, 2020

## **Common Errors**

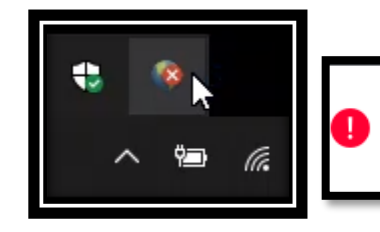

Gateway Ext GW 1FA: Could not connect to the GlobalProtect gateway. Please contact your IT administrator.

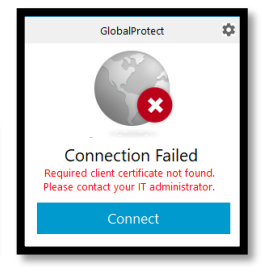

## Steps to correct errors

- If you are on a Clovis Unified campus.
  - $\circ$  Connect to our CUSD\_STUDENT wireless network.

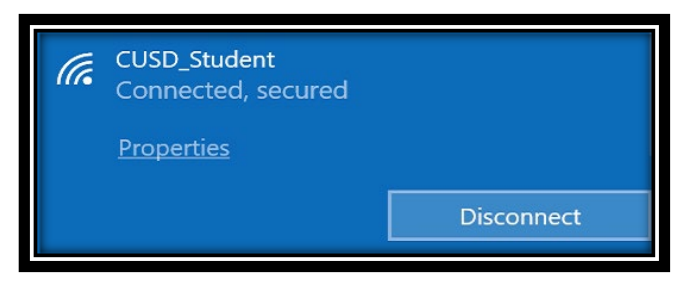

o Open a web browser and navigate to https://tinyurl.com/takehomelaptop

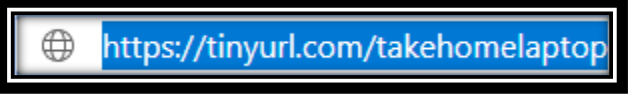

• Accept the request if you are prompted.

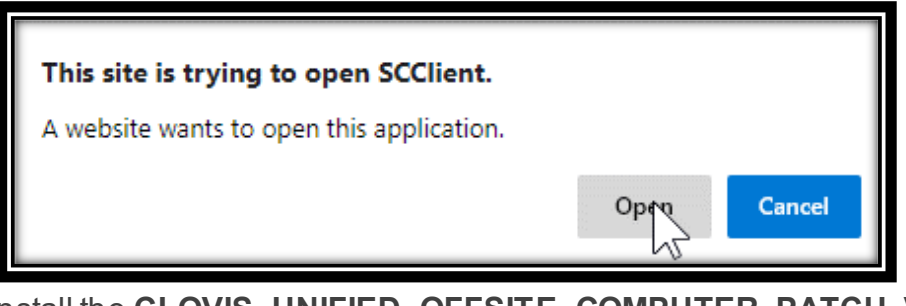

Install the <u>CLOVIS\_UNIFIED\_OFFSITE\_COMPUTER\_PATCH\_V1</u>.

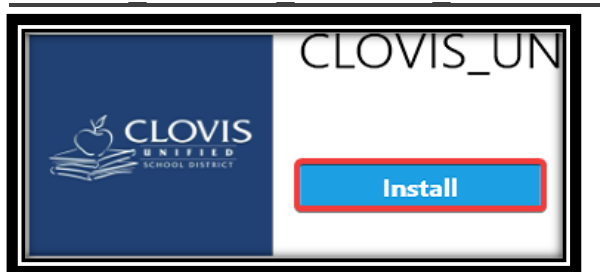

• Restart the device and try again.

## • If you are at home.

o Search for and open Software Center on your computer.

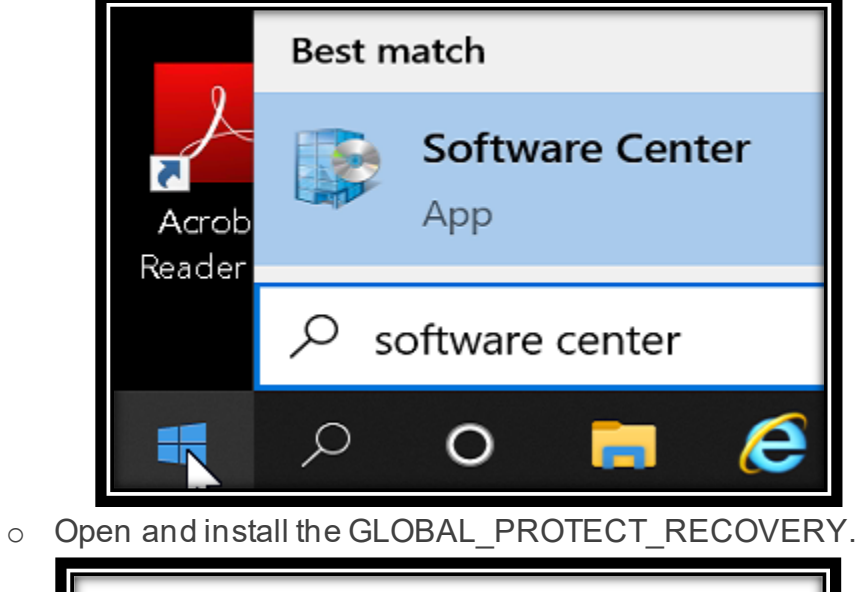

| Applications <b>&gt;</b> | Application details |
|--------------------------|---------------------|
| Û                        | GLOBAL_PROTECT      |
|                          | Rei <u>n</u> stall  |

- Restart the device and try again.
- <u>Call 559-327-9595 if you need any assistance with this process</u>